# Инструкция по работе с информационной системой "Платформа исследователиразработчики в сети"

## Оглавление

### 1. Общие сведения об ИС «ПИРС»

- 1.1. Назначение системы слайд 4
- 1.2. Роли пользователей в системе слайд 5
- 1.3. Основные разделы системы слайд 6

#### 2. Работа в системе в роли исполнителя

- 2.1. Разделы для поиска и выполнения задач в ИС «ПИРС» слайд 8
- 2.2. Поиск задач в ИС «ПИРС» слайд 9
- 2.3. Карточка задачи (со стороны исполнителя) слайд 10
- 2.4. Выполнение и оценка процесса работы с задачей (со стороны исполнителя) слайд 11
- 2.5. Карточка НПР в ИС «ПИРС» слайд 12
- 2.6. Состав профиля НПР в ИС «ПИРС» слайд 13
- 2.7. Редактирование ключевых слов в профиле НПР слайд 14
- 2.8. Редактирование классификатора объектов в профиле НПР слайды 15 ÷ 17
- 2.9. Особые требования в ИС «ПИРС» слайд 18
- 2.10. Редактирование особых требований в профиле НПР слайд 19

### 3. Работа в системе в роли заказчика

- 3.1. Разделы для размещения задач в ИС «ПИРС» слайд 21
- 3.2. Размещение новой задачи в ИС «ПИРС» слайды 22 ÷ 24
- 3.3. Выбор исполнителя для размещенной задачи слайд 25
- 3.4. Завершение выполнения и оценка процесса работы с задачей (со стороны заказчика) слайд 26
- 3.5. Поиск компетенций по профилям НПР слайд 27

### 4. Дополнительная информация

- 4.1. Используемые в работе ИС «ПИРС» термины слайд 29
- 4.2. Алгоритм подбора исполнителей и поиска задач слайд 30

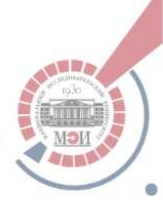

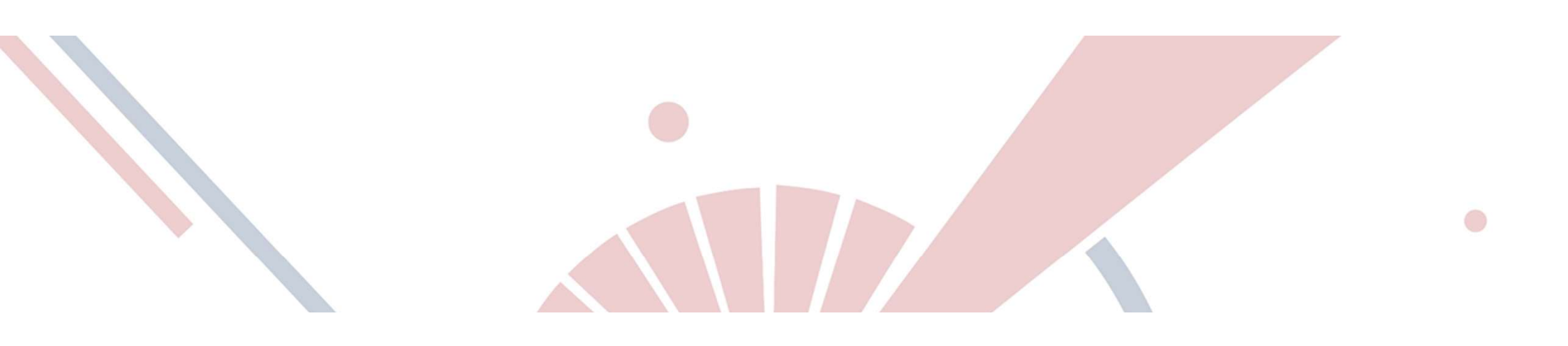

# Общие сведения об ИС «ПИРС»

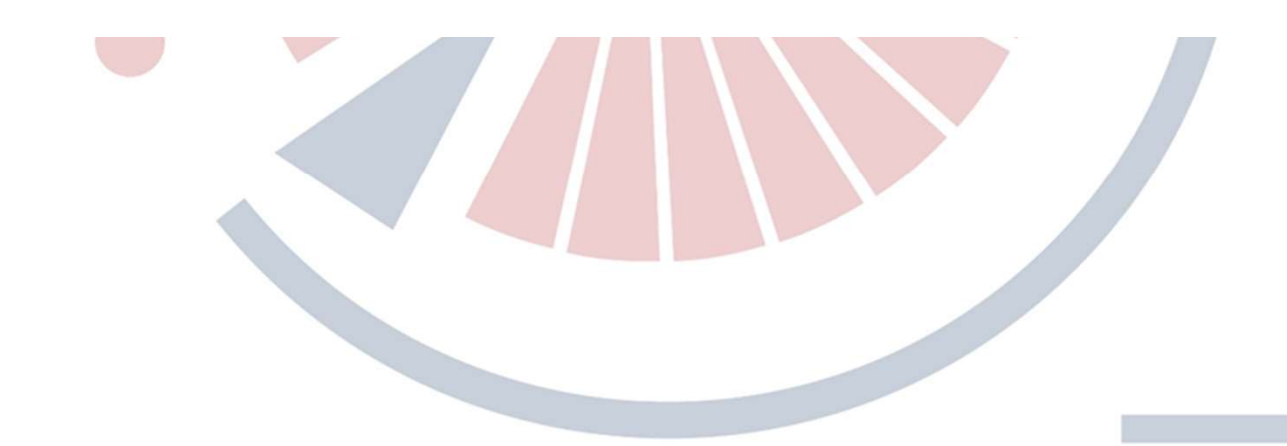

## Назначение системы

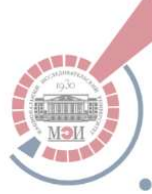

**ИС "ПИРС"** предназначена для автоматизированного поиска внутри университета компетенций и исполнителей для выполнения НИОКТР, инжиниринговых работ, прочих услуг научно-технического характера, создания и внедрения инноваций. А также для поиска актуальных задач, соответствующих областям интересов НПР.

Доступ к ИС «ПИРС» осуществляется через личный кабинет НПР в ИАК «Тубро.Университет»

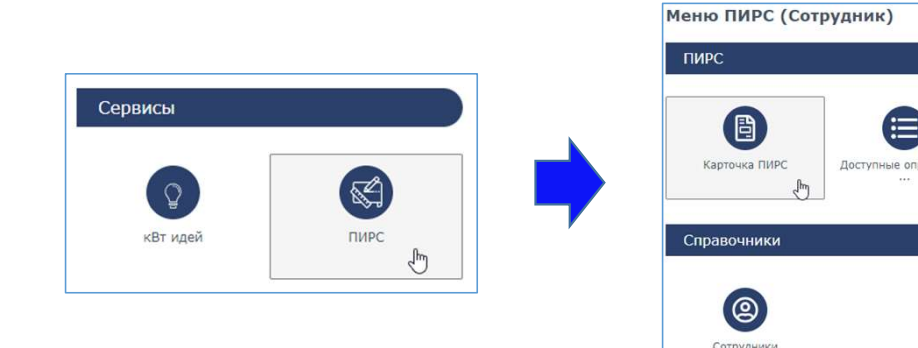

ПИРС задумывалась как идеологический аналог сервиса «HeadHunter», адаптированный под специфику работы университета

## Роли пользователей в системе

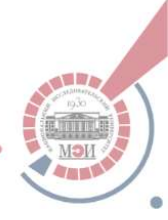

## «Заказчики»\*

- руководители адм. подразделений МЭИ;
- заведующие кафедрами;
- руководители "тем" НИОКР;
- НПР, заинтересованные в сетевом взаимодействии и кооперации, которым требуется помощь в решении задач;
- в перспективе: внешние заказчики

Формулируют и размещают в системе

### задачи

### Задача представляет собой сформулированное заказчиком предложение о выполнении определенной работы, с обозначенными сроками бюджетом и иными существенным характеристиками.

\* Разделение на роли условное, всем пользователям доступны все функции системы

## «Исполнители»\*

- научно-педагогические работники подразделений МЭИ;
- в перспективе: научные группы

## Принимают и решают поставленные задачи

Обобщенная характеристика компетенций, навыков, опыта и анкетных данных, необходимых для участия в работе ИС «ПИРС», **формируется автоматически** на основе анализа информации, размещенной в эксплуатируемых ИС НИУ «МЭИ», и на основе данных, **размещенных пользователями в ИС «ПИРС» самостоятельно** 

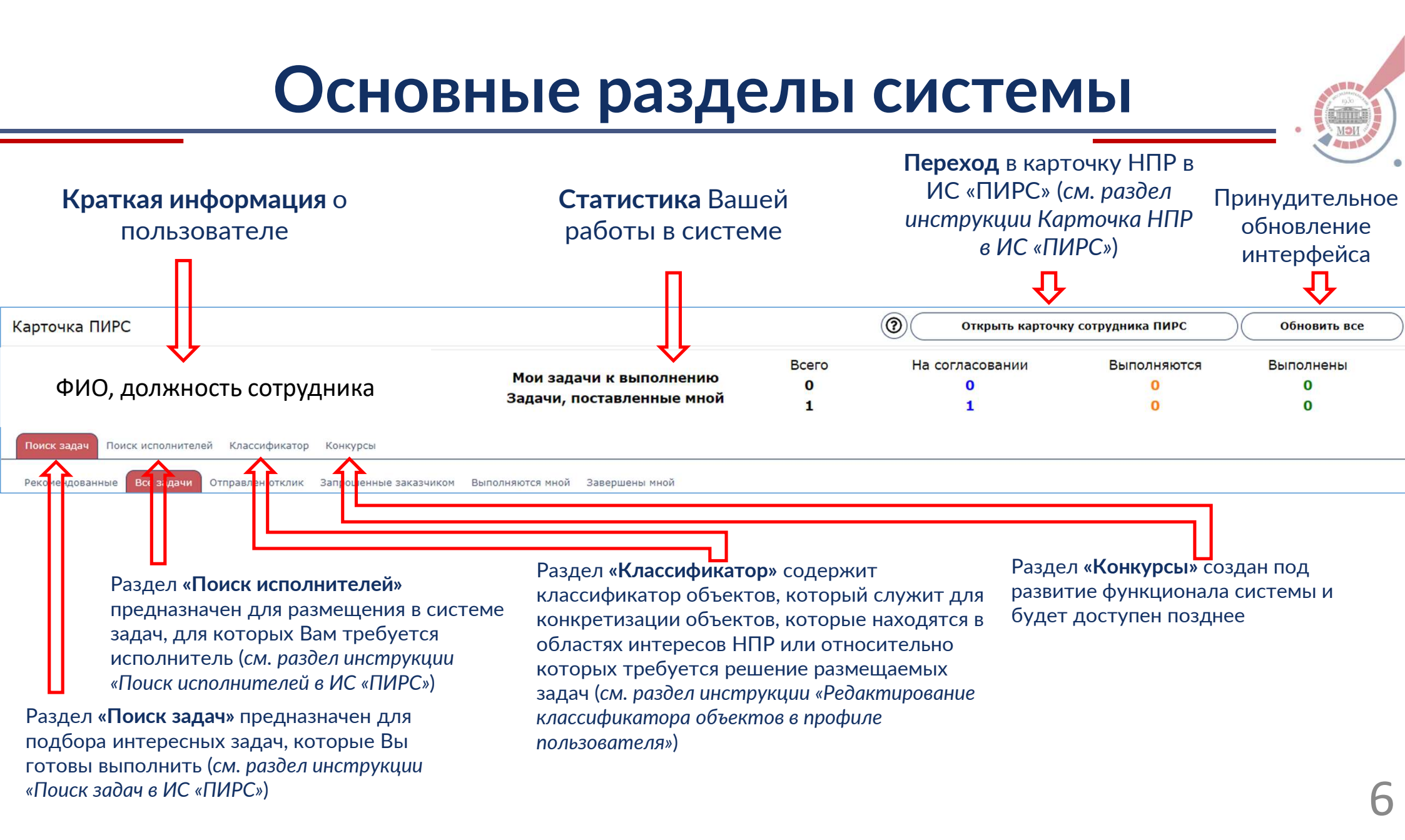

# Работа в системе в роли исполнителя

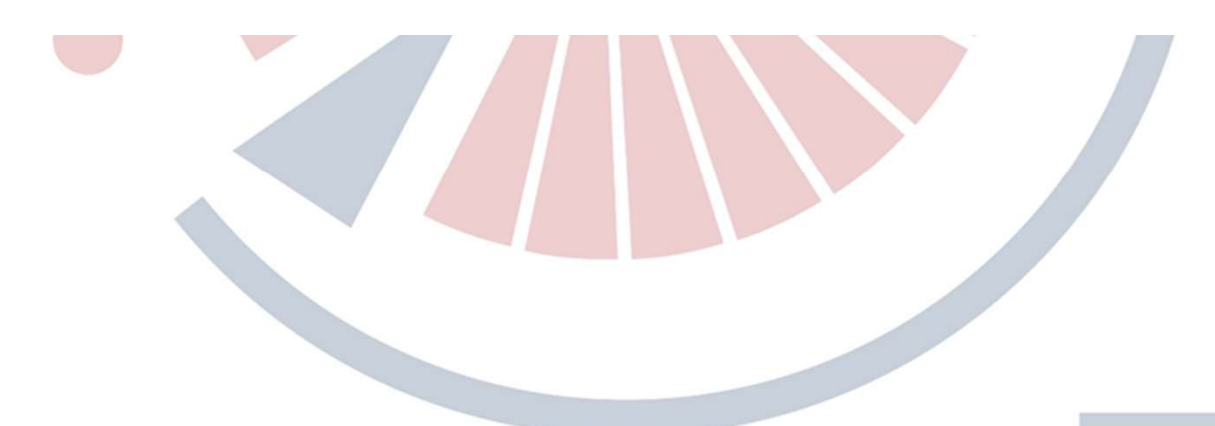

## Разделы для поиска и выполнения задач в ИС «ПИРС»

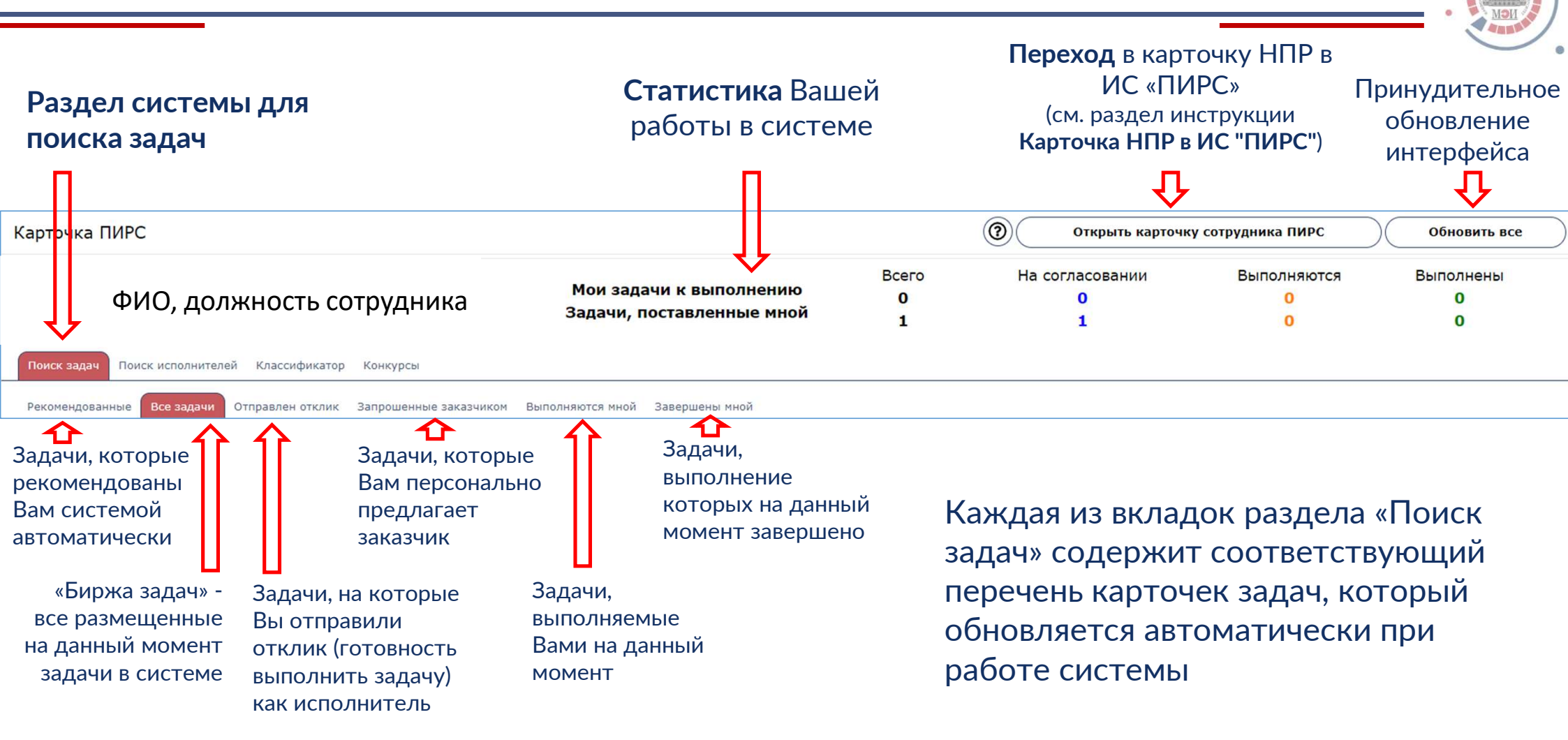

## Поиск задач в ИС "ПИРС"

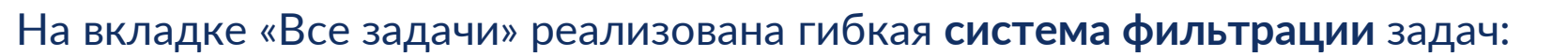

| ∨ <mark>ФИЛЬТ</mark> Р         |                          |                     |          |                    |                   |                                |
|--------------------------------|--------------------------|---------------------|----------|--------------------|-------------------|--------------------------------|
| Краткая формулировка задач     | и                        |                     |          | Бюджет от -        | до -              | Очистить фильтр                |
| Дата создания с                | по                       | 🛗 Дата начала с     | по       | 🛗 Дата окончания с | по                |                                |
| Классификатор                  |                          |                     |          |                    | Добавить/редак    | гировать фильтр                |
| Фильтр по особым требования    | ям + шкала оценки        |                     |          |                    | Добавить/редак    | гировать фильтр                |
| Возможна фил                   | ьтрация (поиск)          | размещенных в систе | ме задач |                    | Кноп              | и очищает все<br>внный фильтры |
| по всем значим<br>- Формулиров | ным полям:<br>вка задачи |                     |          | Кнопки д           | ля добавления фил | ьтров по                       |

- Дата создания -
- Даты начала / окончания работы над задачей -
- Классификатор -
- Особые требования

«Классификатору» и «Особым требованиям»

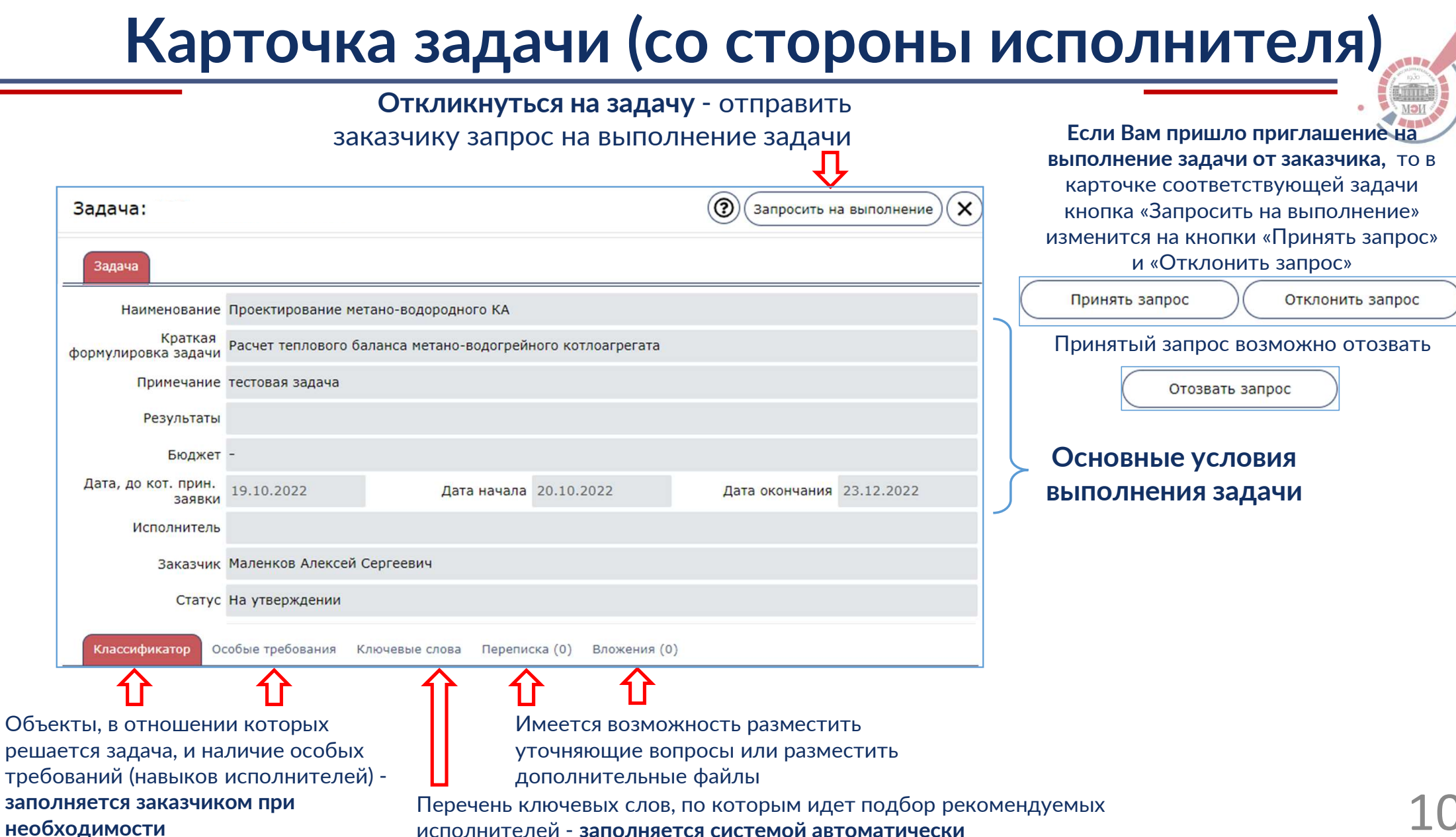

исполнителей - заполняется системой автоматически

# Выполнение и оценка процесса работы с задачей (со стороны исполнителя)

После того, как заказчик утвердил Вас в качестве исполнителя, в карточке задачи становится доступна кнопка «Отправить на проверку»

Задача: Расчет теплового баланса метано-водогрейного котлоагре (() (Отправить на проверку)

После завершения работы над задачей желательно оценить работу системы и работу с заказчиком - кнопка «Поставить оценку» в карточке задачи

Поставить оценку

Задача: Расчет теплового баланса метано-водогрейного котлоагре 🕥

Оценка выставляется в виде целого числа от 1 до 10 по предлагаемым системой критериям

и сопровождается комментарием

| Оценка задачи                                              | 0             | 🗸 Оценить |
|------------------------------------------------------------|---------------|-----------|
| Оценка задачи Расчет теплового баланса метано-водогрейного | котлоагрегата |           |
| Оцените заказчика                                          |               |           |
| Балл: выберите число от 1 до 10 включительно!              |               |           |
| 0                                                          |               | ~         |
| Обоснование оценки                                         |               |           |
| Оцените работу в системе                                   |               |           |
| Балл: выберите число от 1 до 10 включительно!              |               |           |
| 0                                                          |               | *         |
| Обоснование оценки                                         |               |           |
|                                                            |               |           |
|                                                            |               |           |

Проставленные оценки видны только администраторам и будут использованы для улучшения работы ИС «ПИРС»

## Карточка НПР в ИС «ПИРС»

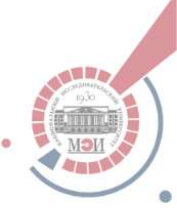

1. Переход в карточку НПР осуществляется с помощью кнопки:

Открыть карточку сотрудника ПИРС

- 2. Карточка НПР в ИС «ПИРС» содержит две базовые вкладки:
- Вкладка «Основное»: базовая информация о пользователе (ФИО, образование и т.п.), которая заполняется автоматически, также на этой вкладке возможно отключить получение уведомлений от системы.
- Вкладка «ПИРС»: информация, составляющая профиль НПР в ИС «ПИРС» и непосредственно используемая для работы ИС «ПИРС»:
  - ключевые слова
  - классификатор объектов
  - особые требования
  - задачи (отражается опыт выполнения задач с использованием ИС «ПИРС»)

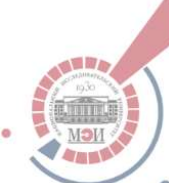

# Состав профиля НПР в ИС «ПИРС»

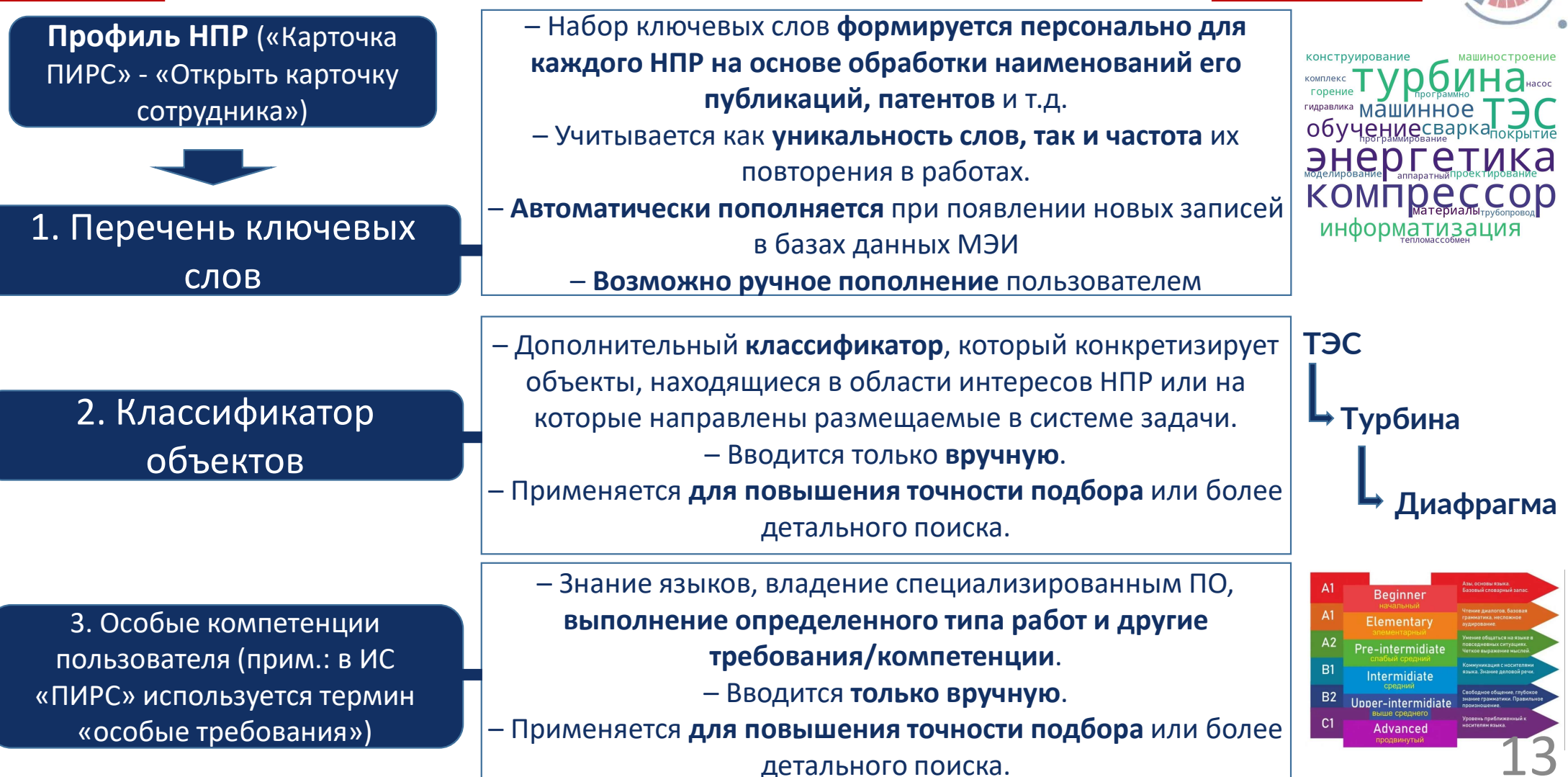

## Редактирование ключевых слов в профиле НПР

1

3

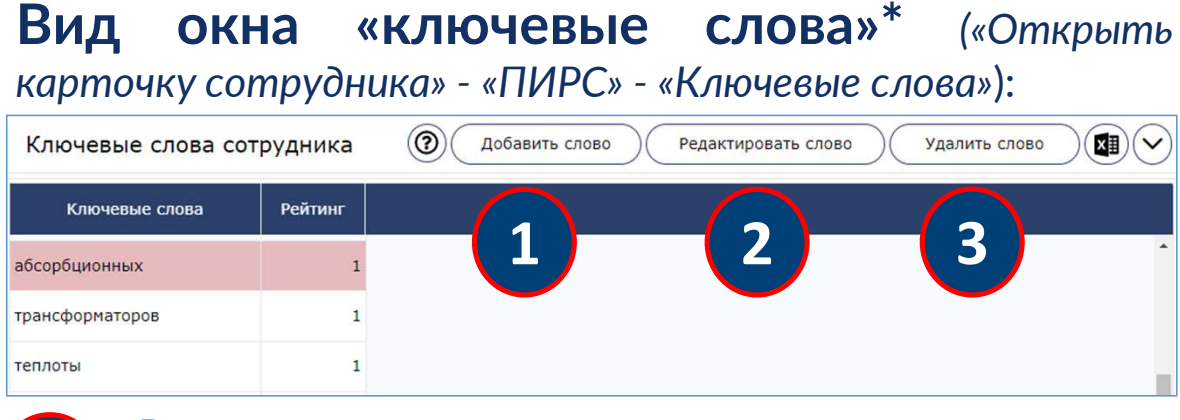

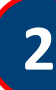

### Редактирование существующего слова:

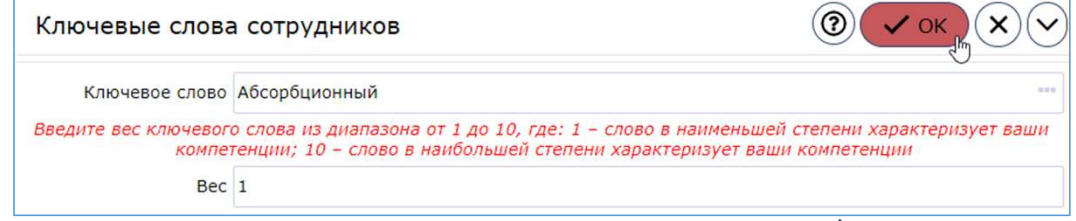

- возможно скорректировать форму написания слова (например, если вы нашли опечатку)

 возможно скорректировать «вес» слова: чем больше вес, тем более значимо слово характеризует ваши компетенции и область интересов, вес корректируется пользователем самостоятельно (по умолчанию вес всех слов равен 1)

> \* Ключевые слова отображаются не в «нормализованном» виде (не в именительном падеже / инфинитиве), могут дублироваться в различных формах удалять такие слова не требуется, все слова во всех формах связаны с общей базой «нормализованных» слов по которой и осуществляется подбор.

### Ввод нового слова:

допустим ввод только отдельных слов, характеризующих Ваши компетенции. Если требуется ввести словосочетание, то необходимо ввести каждое входящее в него слово по отдельности. Просим избегать ввода слов общего характера, например, «анализ», «исследование», «разработка» и т.п. Если вводимое слово содержит дефис, то необходимо ввести его слитно (без дефиса).

### Удаление существующего слова:

необходимо, если слово не относится к вашим компетенциям или области интересов, перед окончательным удалением слова потребуется подтверждение, но, если слово всё же удалено ошибочно, его можно добавить кнопкой «Добавить слово»

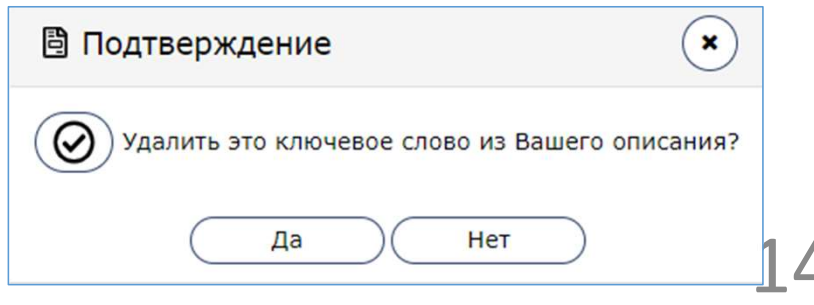

# Редактирование классификатора объектов в профиле НПР

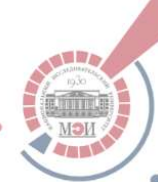

Классификатор объектов служит для конкретизации объектов, которые находятся в областях интересов НПР или относительно которых требуется решение размещаемых задач.

В системе реализована **иерархическая структура классификатора объектов** с тремя уровнями: 1 – масштабный объект, относящийся к определённому виду экономической деятельности; 2 – оборудование, техническая система, установка, прибор, аппарат в составе объекта 1 уровня; 3 – подсистема, узел, комплектующее, деталь в составе объекта 2 уровня.

Вид окна "классификатор" ("Открыть карточку сотрудника" - "ПИРС" - "Классификатор"):

| 0 | Основное ПИРС                                        |   |                                     |
|---|------------------------------------------------------|---|-------------------------------------|
| К | лючевые слова Классификатор Особые требования Задачи |   |                                     |
|   | + (1) Классификатор                                  |   | Тип элемента                        |
|   | - Установки риформинга                               |   | Система, установка,<br>оборудование |
|   | - Установки пиролиза                                 |   | Система, установка,<br>оборудование |
|   | - Системы хранения водорода                          |   | Система, установка,<br>оборудование |
| 1 |                                                      |   |                                     |
|   |                                                      | Û |                                     |
|   | 3                                                    | 2 |                                     |

Добавить новую строку в таблицу, содержащую записи классификатора в профиле (кнопка только добавляет пустую строку в таблицу, далее обязателен шаг (2)) Выбрать запись из классификатора для внесения в строку таблицы

Удалить строку из таблицы, содержащей записи классификатора в профиле (подтверждение на удаление не запрашивается, если запись удалена ошибочно, то её возможно добавить также как и новую запись)

# Редактирование классификатора объектов в профиле НПР

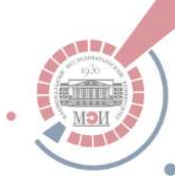

**Выбор классификатора объектов из предлагаемого системой перечня** (меню открывается при нажатии на кнопку с троеточием — в разделе «Открыть карточку сотрудника» - «ПИРС» - «Классификатор»):

| Классификатор 1                                                                           | )⊏      | 🚱 🞝 Выбрать 🕇 Добавить но           | вый элемент 🗘 2        |           |                                                         |
|-------------------------------------------------------------------------------------------|---------|-------------------------------------|------------------------|-----------|---------------------------------------------------------|
| Оборудование водородной энергетики > Щело                                                 | очные з | электролизеры воды                  | <Наименование>         |           | 🗊 🡉 Поиск записей по                                    |
| <ul> <li>Картотека</li> <li>Аэрокосмические системы</li> </ul>                            | t       | Наименование                        | Тип элемента           | Статус    | Названию                                                |
| <ul> <li>&gt; Вычислительные сети</li> <li>&gt; Информационные системы, програ</li> </ul> |         | Катоды электролизера                | Подсистема, уз         | Сохранено | Статус записи («сохранена» - используется в работе      |
| <ul> <li>&gt; С Криогенная техника</li> <li>&gt; С Оборудование АЭС</li> </ul>            | Ē       | Аноды                               | Подсистема, уз         | Сохранено | системы, «черновик» - на                                |
| <ul> <li>Сборудование водородной энерге</li> <li>Системы хранения водорода</li> </ul>     | ₿       | Диафрагменные рамы                  | Подсистема, уз         | Сохранено | утверждении у администратора)                           |
| <ul> <li>&gt; Технологии защиты от водородн</li> <li>&gt; Топливные элементы</li> </ul>   | Ē       | Диафрагмы                           | Подсистема, уз         | Сохранено |                                                         |
| <ul> <li>Установки пиролиза</li> <li>Установки риформинга</li> </ul>                      | Ē       | Уплотнения                          | Подсистема, уз         | Сохранено | запись                                                  |
| <ul> <li>В Целочные электролизеры воды</li> </ul>                                         | , E     | Концевые плиты                      | Подсистема, уз         | Сохранено | Предложить новый                                        |
| Древовидная<br>структура записей                                                          |         | Открытая в данный<br>момент вкладка | «Масштабнос<br>объекта | сть»*     | Классификатор (если в<br>ИС отсутствует<br>необходимый) |

\*В системе реализована иерархическая структура классификатора объектов с тремя уровнями: 1 – масштабный объект, относящийся к определённому виду экономической деятельности; 2 – оборудование, техническая система, установка, прибор, аппарат в составе объекта 1 уровня; 3 – подсистема, узел, комплектующее, деталь в составе объекта 2 уровня.

Переход на уровень «выше» в списке

16

# Редактирование классификатора объектов в профиле НПР

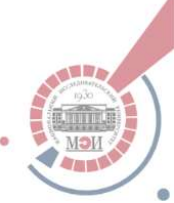

### Добавление нового классификатора объектов

Если в классификаторе отсутствует важный на Ваш взгляд вариант объекта любого уровня применяемой классификации, то возможно добавить новый классификатор в систему добавления: «Карточка ПРИС» - «Классификатор» - кнопка «Добавить новый элемент».

Классификатор

🗗 Выбрать 🔪 🕂

ать ) ( 🕂 Добавить новый элемент

Добавленный классификатор будет иметь статус «черновик», после рассмотрения администратором системы статус изменится на «Сохранено» и классификатор будет учитываться при работе системы.

## Вид меню для добавления нового классификатора объектов

| Классификатор |                                  | 💿 🗸 Сохранить | $\mathbf{x}$ | «Сохранить» - добавление новои записи в статусе "черновик"                   |
|---------------|----------------------------------|---------------|--------------|------------------------------------------------------------------------------|
| Тип элемента  | Система, установка, оборудование |               |              | <b>Выбор</b> одного из трех уровней                                          |
| Родитель      |                                  |               |              | Выбор «родительского» объекта                                                |
| Наименование  |                                  |               |              | (обязательно для объектов 2-го и 3-го                                        |
| Статус        | Черновик                         |               |              | уровней, при добавлении объекта 1-го<br>уровня это поле будет отсутствовать) |

Наименование объекта (может быть скорректировано или отклонено администратором для сохранения единства подхода к классификации объектов)

## Особые требования в ИС «ПИРС»

Особые требования в ИС «ПИРС» - обобщенное наименование навыков и опыта работы, которые необходимы для выполнения размещаемых в системе задач с одной стороны, и навыки и опыт работы НПР, отраженных в профилях НПР с другой стороны. Соответственно для размещаемых задач и заполнения профилей НПР используется единый классификатор особых требований.

### Структура особых требований:

Тип требования - наименование группы требований определенного типа

Наименование требования - наименование конкретного требования в группе

**Шкала оценки требования** - уровни владения навыком

### Пример структуры особых требований:

Владение ПО (тип)

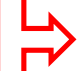

ANSYS (CFD) / ANSYS (Fluent) / Aspen One и т.д. (наименование)

Начальные навыки работы / уверенный пользователь / продвинутый пользователь
 (шкала оценки)

Особые требования, отмеченные в карточке задачи, не влияют на процесс подбора рекомендуемых исполнителей и могут быть применены как фильтр в отчете «Рекомендуемые сотрудники», который становится доступен в карточке задачи после завершения работы алгоритма подбора:

| ~ | ПАРАМЕТРЫ ОТЧЕТА |                             |
|---|------------------|-----------------------------|
|   | Сотрудник        | Применить особые требования |

## Редактирование особых требований в профиле НПР

() MOI

**Для редактирования** перечня особых требований в профиле НПР необходимо перейти в раздел «Открыть карточку сотрудника» - «ПИРС» - «Особые требования»:

| Основное ПИРС                                                 | Требование                   |                          | @(x                                                                                         | )              |          |
|---------------------------------------------------------------|------------------------------|--------------------------|---------------------------------------------------------------------------------------------|----------------|----------|
| Ключевые слова Классификатор Особые требования Задачи         |                              | Требование               |                                                                                             | •              |          |
| + Ссобые требования                                           | Шкала оценки                 | Шкала                    |                                                                                             | •••            | <b>2</b> |
| - ANSYS (CFD)                                                 | Начальные навыки<br>работы   |                          | Ок                                                                                          |                |          |
| - C#                                                          | Начальные навыки<br>владения |                          |                                                                                             |                |          |
| - Расче 4. взация тепловых схем                               | Имеется опыт                 |                          | Шкала оценки ПИРС                                                                           | (2) С Выбрать  |          |
|                                                               |                              |                          | $( \mathbf{E} \mathbf{E} \mathbf{E} \mathbf{E} \mathbf{E} \mathbf{E} \mathbf{E} \mathbf{E}$ | <Наименование  |          |
| Кнопка добавления нового требования в профил                  | Ъ                            |                          | Наименование                                                                                | Тип требования |          |
| 🕖 Меню <b>выбора требования</b> из перечня ( <b> </b> работае | т поиск по назв              | <u>анию</u> - не         | Начальный уровень (А1)                                                                      | Знание языков  |          |
| есе имеющиеся требования могут отображатьс                    | ся в выпадающеі              | м списке)                | Базовый уровень (А1-А2)                                                                     | Знание языков  |          |
| и перехода в меню выбора уровня шкалы оценк                   |                              | Начальный средний уровен | . Знание языков                                                                             |                |          |
| Выбор значения шкалы оценки соответствующи                    |                              | Уверенный средний уровен | . Знание языков                                                                             |                |          |
| отретствующо                                                  |                              | Выше среднего (В2)       | Знание языков                                                                               |                |          |
| <b>4</b> Удаление ранее внесенных записей                     |                              | Продвинутый (С1)         | Знание языков                                                                               |                |          |

Если в системе отсутствует актуальное на Ваш взгляд требование или тип требования, а также в случае наличия предложений по изменениям шкал оценки требований, просим направлять письма с описанием имеющихся предложений на ОСЭП адрес ЦИР: e-idea@mpei.ru

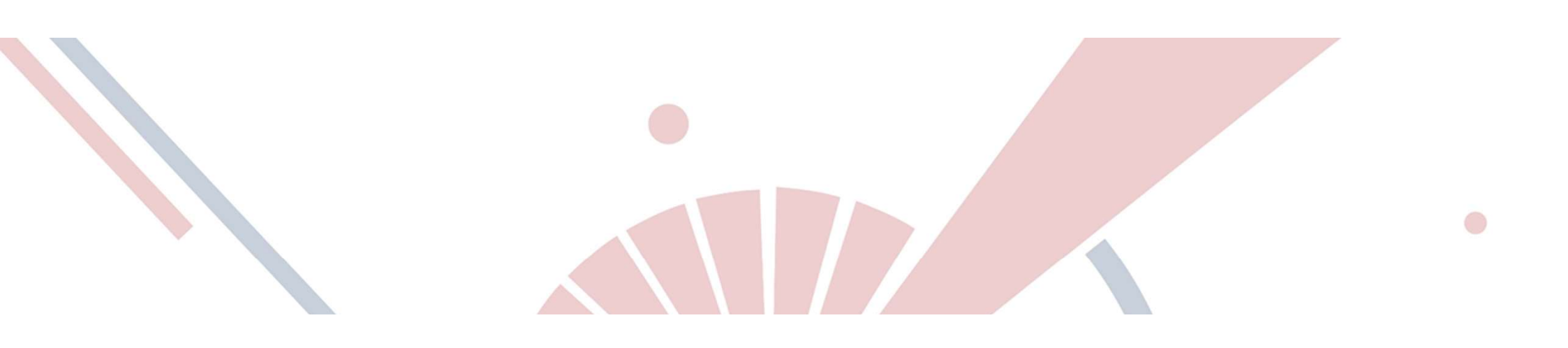

# Работа в системе в роли заказчика

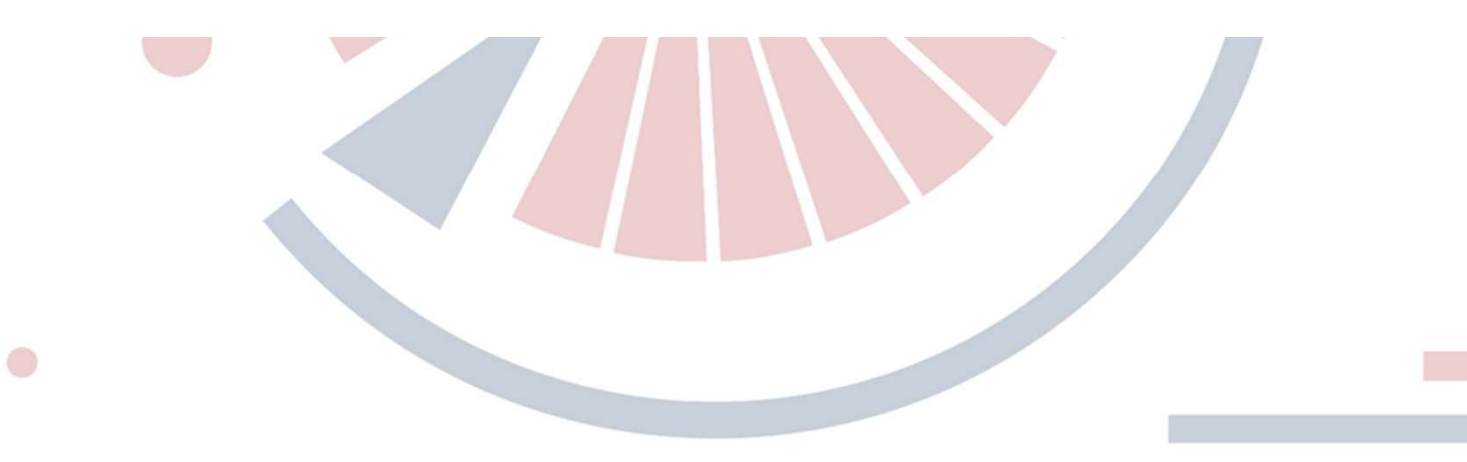

## Разделы для размещения задач в ИС «ПИРС»

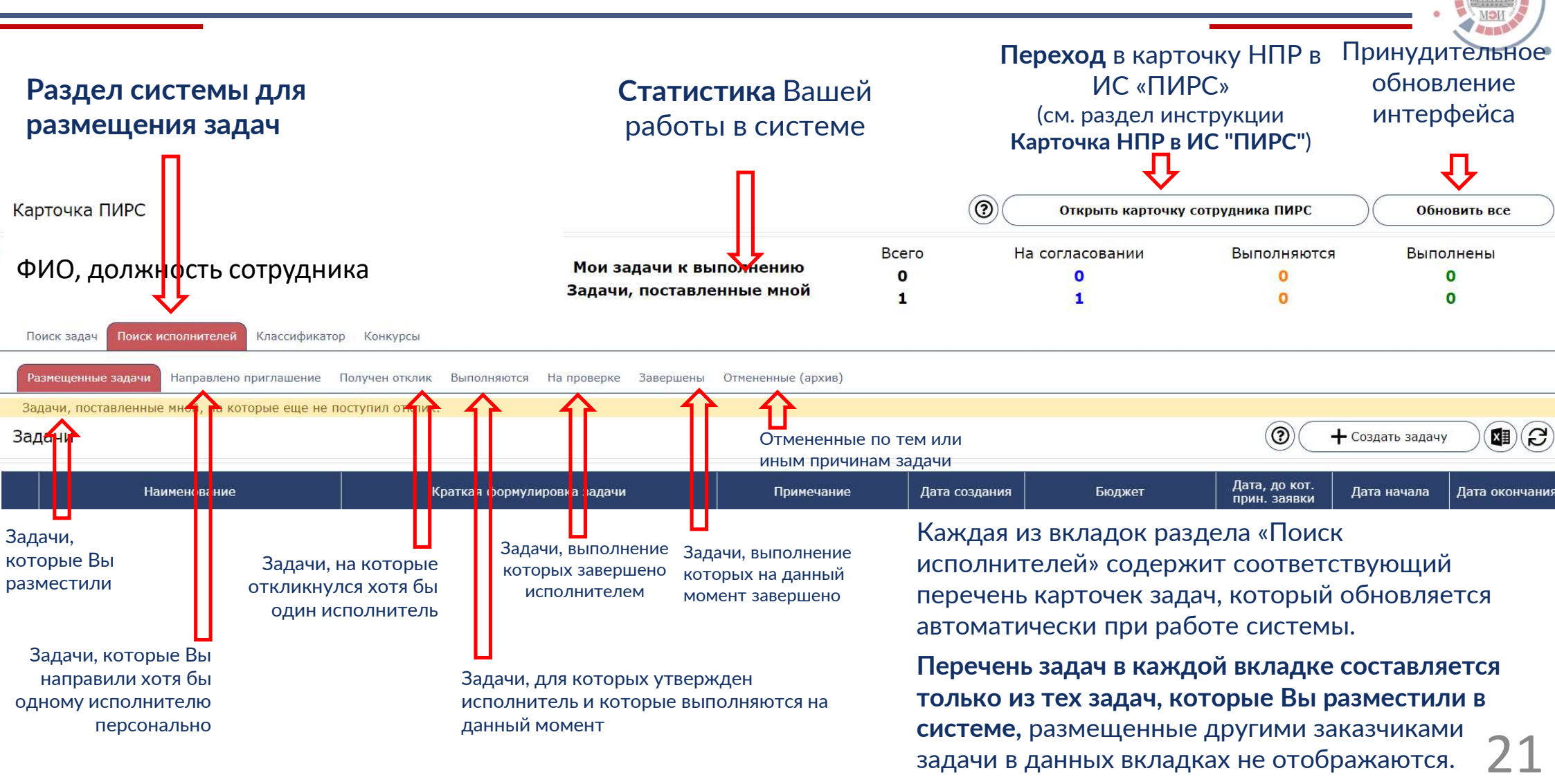

## Размещение новой задачи в ИС «ПИРС»

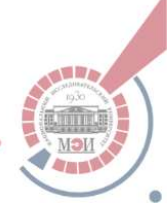

Размещение задач осуществляется в разделе «Поиск исполнителей», для добавления новой задачи необходимо нажать кнопку «Создать задачу»

| Поиск задач Поиск исполнит    | елей Классификато            | Конкурсы                                             |                    |                   |                         |                              |
|-------------------------------|------------------------------|------------------------------------------------------|--------------------|-------------------|-------------------------|------------------------------|
| Размещенные задачи Направ     | влено приглашение            | Толучен отклик Выполняются На проверке Завершены     | Отмененные (архив) |                   |                         |                              |
| Задачи, поставленные мной,    | на которые еще не п          | оступил отклик.                                      |                    | K                 | 7                       |                              |
| Задачи                        |                              |                                                      |                    | () + Созда        | ать задачу              |                              |
| Наименова                     | эние                         | Краткая формулировка задачи                          | Примечание         | Дата создания     | Бюджет                  |                              |
| • Проектирование метано-во    | одородного КА                | Расчет теплового баланса метано-водогрейного котлоаг | тестовая задача    | 18.10.2022 14:45: | -                       |                              |
|                               |                              |                                                      |                    |                   |                         |                              |
|                               | Задача                       | Осхранить как ч                                      | ерновик 🗸 🗸 Размес | тить задачу       | Размещение о<br>системе | формленной задачи в          |
|                               | Задача                       |                                                      |                    | <b>/</b> _        | Краткое наим            | енование залачи              |
|                               | Наименован                   | 10                                                   |                    | <b>&lt;</b>       | (обязательно)           |                              |
| Дополнительные                | Кратка<br>формулировка задач | я<br>и                                               |                    | <u> </u>          | Формулировка            | а задачи (по данному         |
| . примечания (не обязательно) | Примечан                     | ie                                                   |                    |                   | полю осущест            | вляется автоматический       |
|                               | Результа                     | ы                                                    |                    |                   | поиск исполни           | <b>ітелей)</b> (обязательно) |
|                               | Бюдж                         |                                                      |                    |                   | _                       |                              |
| Дата, до которой 🗖            | Дата, до кот. прин<br>заяв   | дата начала 31.10.2022 2.                            | 🏥 Дата окончани    | ия 👚 🛟            | Даты начала и           | окончания выполнения         |
| актуален поиск                | Исполните                    | Ъ                                                    |                    |                   | (обязательно)           |                              |
| исполнителя                   | Заказч                       | к Маленков Алексей Сергеевич                         |                    |                   |                         |                              |
|                               | Стат                         | ус Черновик                                          |                    | $\Box$            | Поля, выделен           | ные серым цветом             |
|                               | Классификатор                | Особые требования Ключевые слова Переписка (0) Вложе | ения (0)           |                   | заполняются а           | втоматически                 |
|                               |                              |                                                      | (1999-52))         |                   |                         | 22                           |

## Размещение новой задачи в ИС «ПИРС»

| Задача                                                                 | ОСохранить как черновик Разместить задачу 🗸                                                                                                    |                                                                                                    |
|------------------------------------------------------------------------|----------------------------------------------------------------------------------------------------|----------------------------------------------------------------------------------------------------|
| Задача<br>Наименование<br>Краткая<br>формулировка задачи<br>Примечание |                                                                                                    |                                                                                                    |
| Результаты<br>Бюджет<br>Дата, до кот. прин.<br>заявки<br>Исполнитель   | г -<br>Дата начала 31.10.2022 2 🗰 Дата окончания                                                                                                    |                                                                                                    |
| Заказчик<br>Статус                                                     | к Маленков Алексей Сергеевич<br>: Черновик                                                                                                    | Вкладки «Переписка» и<br>«Вложения» реализуют                                                                               |
| Классификатор О                                                        | Особые требования Ключевые слова Переписка (0) Вложения (0)<br>Спорти Спортиска (0) Вложения (0)<br>Спортиска (0) Вложения (0)<br>Спортиска (0) Вло | возможность обсуждать<br>задачу в формате форума/чата<br>Размещенная в них<br>информация будет видна всем<br>пользователям. |

Классификатор объектов, который служит для конкретизации объектов, которые находятся в областях интересов НПР или относительно которых требуется решение размещаемых задач. Вводится при необходимости. (подробнее см. раздел инструкции «Редактирование классификатора объектов в профиле пользователя»)

|   | Классификатор | Особые требования | Ключевые слова | Переписка (0) | Вложения (0) |              |
|---|---------------|-------------------|----------------|---------------|--------------|--------------|
|   | +             |                   | Классифика     | атор          |              | Тип элемента |
| 1 |               |                   |                |               | Ĩ#           |              |

**Дополнительные требования** к компетенциям исполнителей, которые необходимы для выполнения размещаемой задачи. Вводится при необходимости. (подробнее см. разделы инструкции «Особые требования в ИС «ПИРС», «Редактирование особых требований в профиле НПР»)

| ребование  | @ (× |
|------------|------|
| Требование | ÷    |
| Шкала      |      |
|            | Ок   |

23

# Размещение новой задачи в ИС «ПИРС»

После того, как задача размещена в системе, требуется некоторое время на её обработку, по завершении обработки<sup>\*</sup> задачи изменится статус на "обработано" и соответствующим образом изменится графический индикатор:

| <b>7</b>                                                                                                    |                                                                                                    |
|----------------------------------------------------------------------------------------------------|----------------------------------------------------------------------------------------------------|
| <ul> <li>Проектирование метано-водородного КА</li> <li>Расчет теплового баланса метано-водогр</li> </ul>                                                                                                    | эйного котлоаг тестовая задача 18.10.2022 14:45: -                                                                                                    |
| locлe обработки задачи в карточке задачи<br>тановятся доступны три новые вкладки:<br>Рекомендуемые исполнители<br>Отклики исполнителей<br>Отправленные запросы на выполнение<br>loдробнее вкладки рассмотрены далее | Задача: Расчет теплового баланса метано-водогрейного котлоагре (2) Отменить задачу (>)<br>Задача Рекомендуемые исполнители Отклики от исполнителей Отправленные запросы на вып.<br>Наименование Проектирование метано-водородного КА<br>Краткая Расчет теплового баланса метано-водогрейного котлоагрегата<br>Примечание тестовая задача<br>Результаты |
|                                                                                                    | Дата, до кот. прин.<br>заявки         19.10.2022         Дата начала         20.10.2022         Дата окончания         23.12.2022           Исполнитель         Федюхин Александр Валерьевич                                                                                                    |

## Выбор исполнителя для размещенной задачи

| Задача: Расч              | ет теплового          | баланса и                     | иетано-водог                | рейного котлоа               | ri@                              | тменить за  | дачу         |
|---------------------------|-----------------------|-------------------------------|-----------------------------|------------------------------|----------------------------------|-------------|--------------|
| Задача Реком              | ендуемые исполнит     | ели Отклик                    | и от исполнителей           | Отправленные запро           | сы на вып.                       |             |              |
|                           |                       |                               |                             |                              | Выбра                            | ать другого | о сотрудника |
| ~ ПАРАМЕТ                 | РЫ ОТЧЕТА             |                               |                             |                              |                                  |             |              |
| Сотрудник                 |                       |                               | - Применить                 | особые требования            |                                  |             |              |
| Сотрудник                 | Основная<br>должность | Кафедра<br>основной<br>работы | Коэффициент<br>соответствия | Рейтинг по<br>классификатору | Рейтинг по<br>ключевым<br>словам | Степень     | Звание       |
| Гужов Сергей<br>Вадимович | доцент                | АСУТП                         | 10                          | )                            | - 10                             | ) кандидат  | доцент       |

|                                      | Unipage of the second second s | ленные зап                                                                 | росы на в                                                                                            | 3ып.                                                                                              |
|--------------------------------------|----------------------------------------------------------------------------------------------------|----------------------------------------------------------------------------|----------------------------------------------------------------------------------------------------|---------------------------------------------------------------------------------------------------|
| Основная<br>должность                | Кафедра<br>основной работы                                                                                                    | Степень                                                                    | Звание                                                                                               | Образование                                                                                       |
| доцент                               | итно                                                                                                    | кандидат                                                                   |                                                                                                    | Высшее образование -<br>магистратура                                                              |
| едюхин Александр<br>алерьевич доцент |                                                                                                    | кандидат                                                                   |                                                                                                    | Высшее образование -                                                                              |
|                                      | Основная<br>должность<br>доцент                                                                                                    | Основная Кафедра<br>должность основной работы<br>доцент ИТНО<br>доцент ПТС | Основная Кафедра<br>должность основной работы Степень<br>доцент ИТНО кандидат<br>доцент ПТС кандидат | Основная Кафедра<br>основной работы Степень Звание<br>доцент ИТНО кандидат<br>доцент ПТС кандидат |

Вкладка «Рекомендуемые исполнители» содержит ранжированный (по коэффициенту соответствия) список наиболее подходящих по мнению системы исполнителей. Коэффициент соответствия не имеет максимально возможного значения, чем выше значение, тем выше соответствие с учетом опыта работы. Он состоит из двух отдельно рассчитываемых компонент: первая определяется на основе совпадения «ключевых слов», вторая на основе совпадения «классификатора» (см. столбцы: «рейтинг по классификатору» и «рейтинг по ключевым словам»).

Особые требования, отмеченные в карточке задачи, не влияют на процесс подбора рекомендуемых исполнителей и могут быть применены как фильтр в отчете «Рекомендуемые сотрудники»,

#### Вкладки «Отклики исполнителей» и «Отправленные запросы на

выполнение» содержат перечни НПР, которые откликнулись на задачу или которым Вы направили персональное приглашение на выполнение задачи. Для выбора позиции из списка необходимо щелкнуть на ней дважды левой клавишей мыши. В зависимости от того, в какой вкладке выбрана позиция откроется меню утверждения исполнителя или меню направления приглашения исполнителю. При этом в каждом случае будет доступна возможность открыть карточку НПР соответствующего сотрудника.

На данный момент исполнителем задачи может быть только один НПР, выбранный заказчиком

| 🖹 Выберите действие: 🛛 🗙                  | 🖹 Выберите тип действия: 🗙               |
|-------------------------------------------|------------------------------------------|
| Открыть карточку сотрудника               | Открыть карточку сотрудника.             |
| Отправить сотруднику запрос на выполнение | Назначить этого сотрудника исполнителем. |
| Отмена                                    | Отмена                                   |

# Завершение выполнения и оценка процесса работы с задачей (со стороны заказчика)

| После того, как исполнитель сдаст задачу на проверку, у        |
|----------------------------------------------------------------|
| заказчика в карточке задачи станет доступно две кнопки «Задача |
| выполнена» и «Задача» не выполнена. При выборе любого          |
| варианта задача переходит в статус «Завершена», выбранный      |
| вариант будет доступен только администраторам системы для      |
| анализа.                                                       |

| Задача                         |                                                            |                  |            |                             |            |  |
|--------------------------------|------------------------------------------------------------|------------------|------------|-----------------------------|------------|--|
| Наименование                   | Проектирование метан                                       | ю-водородного КА |            |                             |            |  |
| Краткая<br>формулировка задачи | Расчет теплового баланса метано-водогрейного котлоагрегата |                  |            |                             |            |  |
| Примечание                     | тестовая задача                                            |                  |            |                             |            |  |
| Результаты                     |                                                            |                  |            |                             |            |  |
| Бюджет                         | -                                                          |                  |            |                             |            |  |
| Дата, до кот. прин.<br>заявки  | 19.10.2022                                                 | Дата начала      | 20.10.2022 | Дата <mark>окончания</mark> | 23.12.2022 |  |
| Исполнитель                    | Федюхин Александр Валерьевич                               |                  |            |                             |            |  |
| Заказчик                       | Маленков Алексей Сергеевич                                 |                  |            |                             |            |  |
| Статус                         | На проверке                                                |                  |            |                             |            |  |

2

После завершения работы над задачей в карточке станет доступна кнопка «Поставить оценку».

| Задача: Расчет                 | теплового баланса метано-водогрейного котлоагре 🛞 Поставить оценку 🗸 |
|--------------------------------|----------------------------------------------------------------------|
| Задача                         |                                                                      |
| Наименование                   | Проектирование метано-водородного КА                                 |
| Краткая<br>формулировка задачи | Расчет теплового баланса метано-водогрейного котлоагрегата           |
| Примечание                     | тестовая задача                                                      |

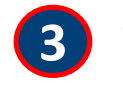

Оценка работы в системе выставляется в виде целого числа от 1 до 10 по предлагаемым системой критериям и сопровождается комментарием

| Оценка задачи                                     | 🕐 🗸 Оценить              |
|---------------------------------------------------|--------------------------|
| Оценка задачи Расчет теплового баланса метано-во, | догрейного котлоагрегата |
| Оцените исполнителя                               |                          |
| Балл: выберите число от 1 до 10 включительно!     |                          |
| 0                                                 |                          |
| Обоснование оценки                                |                          |
| Оцените работу в системе                          |                          |
| Балл: выберите число от 1 до 10 включительно!     |                          |
| 0                                                 |                          |
| Обоснование оценки                                |                          |
|                                                   |                          |
|                                                   |                          |

Проставленные оценки видны только администраторам и будут использованы для улучшения работы ИС "ПИРС"

# Поиск компетенций по профилям НПР

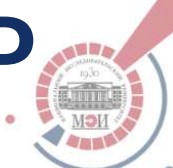

В ИС «ПИРС» возможен поиск конкретных компетенций непосредственно среди профилей НПР («Меню ПИРС» - «Сотрудники»): Меню ПИРС (сотрудник)

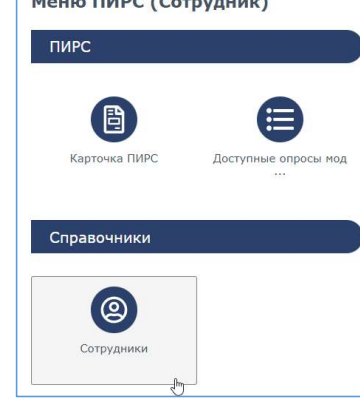

Основная задача раздела – обеспечить возможность поиска НПР, обладающих определёнными компетенциями, не создавая задачу в системе.

| ~ ФИЛЬТР                   |                    |                         |                |               |                                |                                 |
|----------------------------|--------------------|-------------------------|----------------|---------------|--------------------------------|---------------------------------|
| ФИО                        |                    |                         |                |               | Степень                        | - Звание -                      |
| Классификаторы             |                    |                         |                |               |                                | Добавить/редактировать фильтр   |
| Особ. требования           |                    |                         |                |               |                                | Добавить/редактировать фильтр   |
| ФИО сотрудника             | Основная должность | Кафедра основной работы | Ученая степень | Ученое звание | Классификаторы                 | Особ. требования                |
| Маленков Алексей Сергеевич | доцент             | птс                     | кандидат       |               | Установки риформинга, Установк | ANSYS (CFD), C#, Расчет и оптим |

Система фильтров будет со временем развиваться.

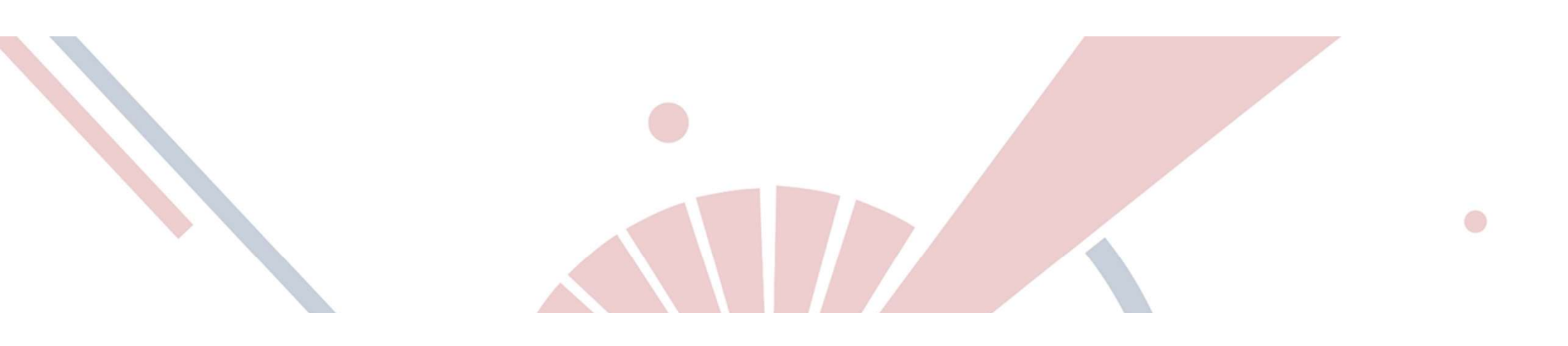

# Дополнительная информация

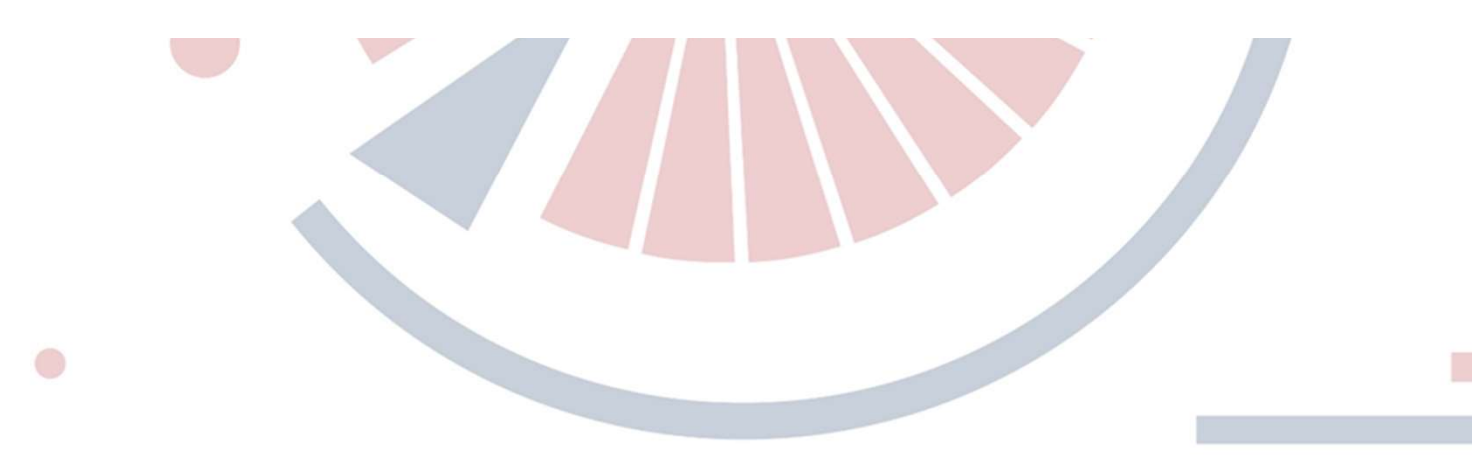

## Используемые в работе ИС «ПИРС» термины

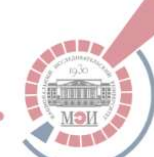

1. «Биржа задач» – все размещенные и актуальные на данный момент задачи в ИС «ПИРС», на которые может откликнуться потенциальный исполнитель.

2. «Коэффициент соответствия» — условный коэффициент, который характеризует соответствие НПР размещенной задаче. Коэффициент не имеет максимально возможного значения: чем выше значение, тем выше соответствие с учетом опыта работы. Коэффициент состоит из двух отдельно рассчитываемых компонентов: первый определяется на основе совпадения «ключевых слов», второй на основе совпадения «классификатора» (имеются в виду совпадения в профилях НПР в и карточках задач).

3. «Классификатор» — классификатор объектов, который служит для конкретизации объектов, которые находятся в областях интересов НПР или относительно которых требуется решение размещаемых задач. Служит для уточнения подбора.

4. «Ключевое слово» – отдельное слово (<u>HE словосочетание</u>), характеризующее задачу или область деятельности HПР. Ключевые слова в первую очередь используются для подбора исполнителей и рекомендуемых задач.

5. «Карточка НПР» — раздел системы содержащий всю информацию о пользователе в ИС «ПИРС», включая профиль НПР в ИС «ПИРС», а также настройки ИС «ПИРС», внесенные пользователем.

6. «Профиль НПР» — часть карточки НПР, включающая в себя следующие подразделы: «ключевые слова», «классификатор», «особые требования» и «задачи». Информация из профиля НПР характеризует навыки и опыт работы НПР и используется системой в процессе подбора подходящих задач или подходящих исполнителей.

7. «Особые требования» — обобщенное наименование навыков и опыта работы, которые необходимы для выполнения размещаемых в системе задач с одной стороны, и навыки и опыт работы НПР, отраженные в профилях НПР с другой стороны. Для размещаемых задач и заполнения профилей НПР используется единый классификатор особых требований.

8. «Отклик» – направленная пользователем заявка на рассмотрение себя в качестве исполнителя.

## Алгоритм подбора исполнителей и поиска задач

## Подбор исполнителей\*

1. Размещение задачи в системе (анализ осуществляется по полю "Краткая формулировка задачи")

### 2. Обработка задачи

 Исключение второстепенной информации (удаление знаков пунктуации, предлогов, спец. символов и т.д.).
 Разбиение текста на отдельные слова.

– Лемматизация/нормализация и выделение корней слов.

– Поиск совпадений с данными в профилях пользователей.

3. Проверка на совпадение с классификатором объектом (при необходимости)

4. Проверка на совпадение особых требований (при необходимости)

5. Формирование рекомендуемого перечня исполнителей

#### Поиск актуальных задач\*

 Рекомендованные для конкретного НПР задачи размещены в разделе "Поиск задач" -> "Рекомендованные"

 2. Все актуальные задачи размещены в разделе "Поиск задач" -> "Все задачи"
 Реализована система фильтрации по срокам выполнения, бюджету и т.п.

\*возможен прямой поиск НПР по содержащейся в профилях информации.

30